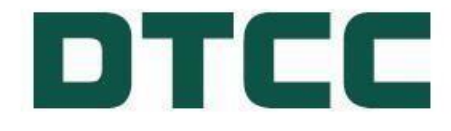

# **GSD** Public Calculator

DTCC Public (White)

# TABLE OF CONTENTS

# Contents

| /aR Public Calculator             | 3 |
|-----------------------------------|---|
| GSD VaR Calculator Home Page      | 3 |
| UPLOAD                            | 3 |
| SAMPLE TEMPLATE                   | 4 |
| CALCULATE                         | 5 |
| VaR by Portfolio                  | 5 |
| Session Expiry                    | 6 |
| REPO CHARGE PUBLIC CALCULATOR     | 6 |
| REPO Home Page                    | 7 |
| UPLOAD                            | 7 |
| SAMPLE TEMPLATE                   | 7 |
| Cross-Margining Public Calculator | 1 |
| Cross Margining Home Page1        | 1 |
| UPLOAD1                           | 2 |
| ADD ROW1                          | 2 |
| CALCULATE1                        | 4 |

# VaR Public Calculator

The Fixed Income Clearing Corporation ("FICC") Government Securities Division ("GSD") VaR Public Calculator allows market participants to obtain estimates of potential margin and Clearing Fund Requirements obligations associated with membership at FICC GSD.

Value at Risk (or "VaR") is the primary component of GSD's Clearing Fund the GSD VaR Public Calculator provides estimates of potential margin requirements associated with simulated portfolios, consisting of eligible Bond U.S Treasury and MBS Pool positions, based on GSD's VaR methodology. The GSD VaR Public Calculator uses sensitivities data and haircuts to derive the estimated VaR charge. Details on the GSD VaR methodology can be found in the <u>FICC GSD</u> <u>Clearing Fund Methodology</u>.

Once logged in, please review the User Acknowledgement. Once reviewed, select the "I Agree" checkbox and then click the 'SUBMIT' button to proceed.

| User Acknowledgement                                                                                                    |
|----------------------------------------------------------------------------------------------------|
| The Public VaR and CCLF® Calculators ("Public Calculators") are provided by Fixed Income Clearing<br>Corporation ("FICC") for informational purposes only. The Public Calculators are tools intended for market<br>participants interested in obtaining estimates of potential Clearing Fund and liquidity obligations<br>associated with membership in FICC's Government Securities Division ("GSD"). Use of the Public<br>Calculators and the use of the information generated by or derived therefrom is governed by DTCC's Terms<br>of Use (https://www.dtcc.com/terms). Any estimated obligations are not binding, and FICC GSD members are<br>ultimately responsible for satisfying Clearing Fund, CCLF and other financial resource obligations as<br>calculated and reported by FICC pursuant to the GSD Rulebook. |
| I Agree                                                                                                    |
| CLOSE SUBMIT                                                                                                    |

# **GSD VaR Calculator Home Page**

Select the "VaR" tab to use GSD VaR Public Calculator.

CCLF VaR REPO Cross Margining

The GSD VaR Public Calculator provides the following features:

## UPLOAD

|   | _ |        |   |
|---|---|--------|---|
|   |   |        |   |
| ( |   | UDIOAD |   |
|   | - | UPLOAD |   |
|   |   |        | 1 |

- The GSD VaR Public Calculator upload feature will provide the user with the ability to upload data using a CSV/XLSX template. A Sample template button is located on top right of the screen to assist users with the bulk upload.
- This method will require users to use a specific formatting of the data for the calculator to work.
- The GSD VaR Public Calculator requires the following mandatory fields for calculation. Every row that has data will require all the columns mentioned below to be filled in. All additional data that is left blank will be auto populated by the calculator once a calculation is run.
  - o Portfolio Name: Alphanumeric portfolio Name.
  - o CUSIP: Alphanumeric code for financial securities cleared by GSD.

Financial Markets. Forward. <sup>™</sup>

- o Market Value: Netted Value of specified financial security.
- The Upload feature will allow users to upload data, with a maximum entry of up to 10,000 rows.

### SAMPLE TEMPLATE

| SAMPLE TEMPLATE      |                   |                        |                 |     |          |  |  |  |
|----------------------|-------------------|------------------------|-----------------|-----|----------|--|--|--|
| *asterisk implies co | mment row         |                        |                 |     |          |  |  |  |
| *Portfolio Name, CU  | SIP, Market Value | e are mandatory fields |                 |     |          |  |  |  |
| Portfolio Name*      | CUSIP*            | CUSIP Description      | Market Value*   | VaR | VaR Type |  |  |  |
| Portfolio1           | 912810TV0         |                        | 710,195,196.00  |     |          |  |  |  |
| Portfolio1           | 912810TZ1         |                        | (54,851,610.00) |     |          |  |  |  |
| Portfolio1           | 3132DWMY6         |                        | 705,593,750.00  |     |          |  |  |  |
| Portfolio2           | 3140GVZ73         |                        | 148,284,600.00  |     |          |  |  |  |
| Portfolio2           | 91282CLW9         |                        | 336,000,000.00  |     |          |  |  |  |
| Portfolio2           | 912810QV3         |                        | 287,062,500.00  |     |          |  |  |  |
| Portfolio2           | 912833Y20         |                        | 276,000,000.00  |     |          |  |  |  |
| Portfolio2           | 91282CFU0         |                        | (99,496,000.00) |     |          |  |  |  |

**Note:** If there are errors in the upload file, an error log file will be generated containing details including Row No. and error message. (See below)

| Warning!                                                  |                                                                  |
|-----------------------------------------------------------|------------------------------------------------------------------|
| There are errors in the uploaded file. Ple                | ease refer the upload error log file                             |
|                                                           |                                                                  |
| CLOSE                                                     |                                                                  |
| CLOSE<br>VaR Calculator Error Message                     |                                                                  |
| CLOSE<br>VaR Calculator Error Message<br>Row No           | Error Message                                                    |
| CLOSE<br>VaR Calculator Error Message<br>Row No<br>4      | Error Message<br>Cusip is required.                              |
| CLOSE<br>VaR Calculator Error Message<br>Row No<br>4<br>6 | Error Message<br>Cusip is required.<br>Market Value is required. |

**ADD ROW** - This feature will allow users to modify position level details directly on the user interface. \*Indicates mandatory fields. If a required field is missing, the following warning will be displayed.

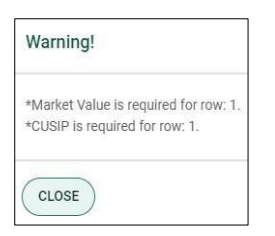

**DOWNLOAD** – This feature allows users to download the VaR output of the portfolio, including VaR Type assessed and CUSIP level contributions, to an Excel file once the VaR calculation has been completed.

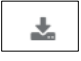

**RESET** – Pressing this button clears the data input fields of any data filled in the Portfolio section and the graph.

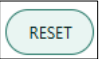

Financial Markets. Forward. <sup>™</sup>

**SEARCH** - Enables user to search CUSIP or portfolio in Portfolio data grid.

Search Q

#### CALCULATE -

- Once the User clicks on the Calculate button; VaR, VaR Type and CUSIP Description will be auto populated.
- Executing the calculator provides a breakdown of the VaR in table and bar chart format.
- The calculator will provide VaR contribution by each position at CUSIP level, and the type
  of method used to calculate the VaR (i.e. sensitivity, sensitivity + basis, haircut, and FRN
  haircut). Minimum Margin Amount (MMA) is incorporated into the VaR Floor to supplement
  the VaR model and enhance its responsiveness to extreme market volatility. MMA (if
  applicable) is presented in graphs and within the table at portfolio level. While VaR is
  calculated and assessed on the portfolio level, the calculator shows VaR contribution by
  each CUSIP based on its contribution to the overall P&L under the selected VaR scenario.
- Once the calculation is completed, users have the option to download the result using the download button on the right side.

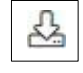

 Users also have the option to recalculate VaR by adding additional rows using the "ADD ROW" button and delete rows by using the delete symbol. Once modifications are made, users can click the "CALCULATE" button again to recalculate VaR.

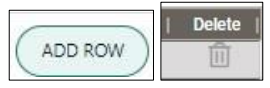

• When an invalid CUSIP is entered, the calculator will compute VaR based on the most conservative haircut, i.e. U.S Treasury 20+yr bucket.

## VaR by Portfolio

 The VaR by Portfolio graph will show Portfolio level VaR with different VaR charge breakdowns. Details on the GSD VaR methodology can be found in the <u>FICC GSD</u> <u>Clearing Fund Methodology</u>.

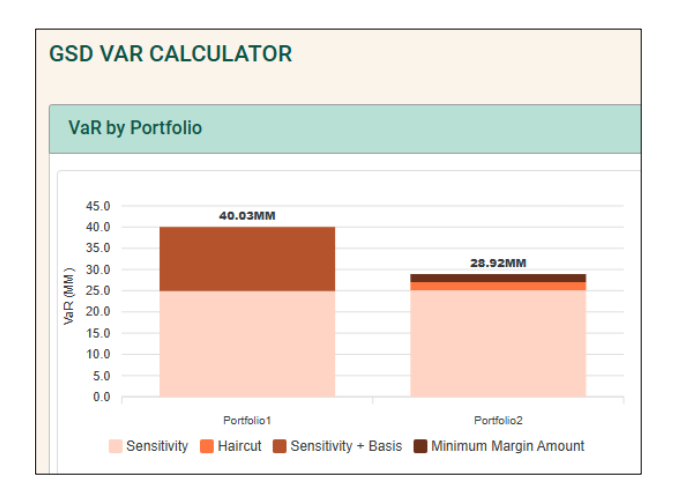

• If a user recalculates VaR by editing the data, the Re-Calculated VaR will be presented in the below graphical form

| VaR Calculation |         |                   |  |  |  |  |
|-----------------|---------|-------------------|--|--|--|--|
| 70.0            | 68.95MM |                   |  |  |  |  |
| 60.0            |         |                   |  |  |  |  |
| 50.0            |         | 45.18MM           |  |  |  |  |
| 툴 40.0          |         |                   |  |  |  |  |
| gg 30.0 ───     |         |                   |  |  |  |  |
| 20.0            |         |                   |  |  |  |  |
| 10.0            |         |                   |  |  |  |  |
| 0.0             |         |                   |  |  |  |  |
|                 | VaR     | Re-Calculated VaR |  |  |  |  |

• The table will display a CUSIP level breakdown which includes the VaR Type (Sensitivity, Sensitivity + Basis, Haircut, FRN haircut) and MMA (if applicable), grouped by Portfolio.

| Portfolio* |                  |           |                         |               |             |                     |   |        |
|------------|------------------|-----------|-------------------------|---------------|-------------|---------------------|---|--------|
|            |                  | )         |                         |               | Search      |                     | ٩ | *      |
| Row No.    | Portfolio Name*/ | CUSIP*    | CUSIP Description       | Market Value* | Total VaR   | VaR Type            | 1 | Delete |
|            | Total            | 8         |                         | 2,808,788,436 | 88,279,068  |                     |   | Û      |
| 2          | Portfolio1       | 912810QV3 | 0.750-TIPSBD-2042-02-15 | 500,000,000   | 16,383,313  | Sensitivity         |   | Û      |
| 3          | Portfolio1       | 912810TV0 | 4.750-TBOND-2053-11-15  | 710,195,196   | 29,219,220  | Sensitivity         |   | Û      |
| 4          | Portfolio1       | 912810TZ1 | 4.500-TBOND-2044-02-15  | (54,851,610)  | (1,858,182) | Sensitivity         |   | Û      |
| 9          | Portfolio1       | 3132DWMY6 | 5.500-FHL-2054-11-01    | 705,593,750   | 13,261,021  | Sensitivity + Basis |   | Û      |
|            | Portfolio1       |           |                         | 0             | 2,350,395   | MMA                 |   | Û      |
| 1          | Portfolio2       | 3140GVZ73 | 4.000-FNM-2047-12-01    | 148,284,600   | 1,920,885   | Haircut             |   | Û      |
| 5          | Portfolio2       | 91282CLW9 | 4.250-TNOTE-2034-11-15  | 336,000,000   | 5,832,046   | Sensitivity         |   | Û      |
| 6          | Portfolio2       | 912810QV3 | 0.750-TIPSBD-2042-02-15 | 287,062,500   | 12,092,601  | Sensitivity         |   | Û      |
| 7          | Portfolio2       | 912833Y20 | 0.000-STRIPS-2036-05-15 | 276,000,000   | 7,418,717   | Sensitivity         |   | Û      |
| 8          | Portfolio2       | 91282CFU0 | 4.125-TNOTE-2027-10-31  | (99,496,000)  | (245,431)   | Sensitivity         |   | Û      |
|            | Portfolio2       |           |                         | 0             | 1,904,484   | MMA                 |   | Û      |
|            |                  |           |                         |               |             |                     |   |        |

# **Session Expiry**

If the session is inactive/idle for 15 minutes, it will expire with the following warning:

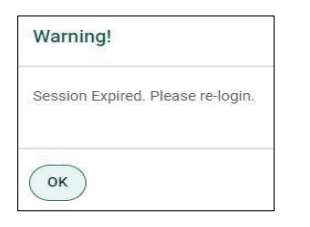

# **REPO CHARGE PUBLIC CALCULATOR**

FICC/GSD guarantees that the borrower in a Repo trade receives their Repo collateral back at the close of the Repo transaction while the lender receives the start amount paid on the Repo inception date plus interest. The market risk of the underlying collateral is assessed with the VaR Calculator in the above sections, depending on the type of collateral. The remaining risk is the interest component on a Repo which is subject to the interest rate movement. Repo interest volatility risk is managed with a haircut-based approach. The Repo Volatility Charge is calculated based on the following steps: 1) apply the corresponding haircut rate to each Repo interest position based on whether it is long or short; 2) sum up the amounts derived from step 1 for the position within each risk bucket, then take the absolute value thereof to obtain the charge for that

risk bucket; 3) sum up the charges from all Repo interest risk buckets to obtain the Repo interest volatility charge for the portfolio.

Treasury Bills, Notes, Bonds and generic CUSIPs are eligible for the Repo Volatility Charge. Pool CUSIPs are not eligible for the Repo Volatility Charge computation in the Repo Public Calculator.

## **REPO Home Page**

Once logged in, select the "REPO" tab to use the Repo Public Calculator.

| B    | TCC | Pl   | JBLIC CALCULATOR |
|------|-----|------|------------------|
| CCLF | VaR | REPO | Cross Margining  |

The Repo Public Calculator provides the following features:

# UPLOAD

- The Repo Public Calculator upload feature will provide the user with the ability to upload data using a CSV/XLSX template.
- This method will require users to use a specific formatting of the data for the calculator to work.
- The Repo Public Calculator requires the following mandatory fields for calculation. Every row that has data will require all the columns mentioned below to be filled in. All additional data that is left blank will be auto populated by the calculator once a calculation is run.
  - Portfolio Name: Alphanumeric portfolio Name.
  - CUSIP: Alphanumeric code for financial securities cleared by GSD.
  - Market Value: Netted Value of specified financial security.
  - Repo Start Date and Repo Settlement Date: Please note that the Repo Start Date can only be a current or future date and the Repo Settlement Date can only be a future date.
- The Upload feature will allow users to upload data, with a maximum entry of up to 10,000 rows.
  - Users may either replace or append data to perform the calculation. A bar graph on the right side will show the original calculation of the first upload and recalculated Repo interest volatility for a subsequent upload.
  - Please note Repos and buy transactions should be represented in positive terms, while Reverse Repo and sell transactions should be represented in negative terms.

#### SAMPLE TEMPLATE

• A sample template is provided and located by clicking the "SAMPLE TEMPLATE" button to assist users with bulk upload.

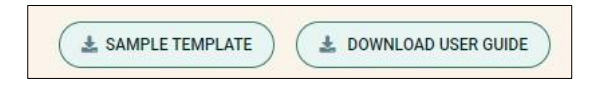

• Use the "UPLOAD" button to replace or append a portfolio, using a sample CSV/XLSX template.

| Portfolio Bulk Upload                      |             |
|--------------------------------------------|-------------|
| File size cannot exceed 10,000 Rows.       |             |
| Sample Upload                              |             |
| Upload File                                |             |
| p = = = = = = = = = = = = = = = = = = =    |             |
| BROWSE FILE  Drag and Drop File(s          | ) to Upload |
|                                            |             |
| Supported file types include: CSV and XLSX |             |
| O Replace                                  |             |
| O Append                                   |             |
| CLOSE                                      |             |

#### \*indicates mandatory fields

| Portfolio Name* | CUSIP*    | <b>CUSIP</b> Description | Market Value*    | Repo Start Date* | Repo Settlement Date* | Repo Interest Volatility |
|-----------------|-----------|--------------------------|------------------|------------------|-----------------------|--------------------------|
| P10042024       | 912810QZ4 |                          | (294,036,622.95) | 10/8/2025        | 10/15/2025            |                          |
| P10042024       | 91282CJY8 |                          | 907,209.00       | 10/11/2025       | 10/18/2025            |                          |
| P10042024       | 91282CJY8 |                          | 1,501,934.90     | 10/11/2025       | 11/15/2025            |                          |
| P10042024       | 91282CFV8 |                          | (52,012,855.98)  | 10/11/2025       | 11/15/2025            |                          |
| P10042024       | 91282CEE7 |                          | (47,380,049.45)  | 10/9/2025        | 12/11/2025            |                          |
| P10042024       | 371487AL3 |                          | (49,546,500.75)  | 10/8/2025        | 10/15/2025            |                          |
| P10042024       | 371487AQ2 |                          | (48,492,965.77)  | 10/11/2025       | 10/18/2025            |                          |
| P10042024       | 371487AE9 |                          | (5,629,075.42)   | 10/11/2025       | 11/15/2025            |                          |
| P10042024       | 371487AQ2 |                          | (427,399.31)     | 10/8/2025        | 11/15/2025            |                          |
| P10042024       | 371487AM1 |                          | 150,358,000.00   | 10/8/2025        | 10/9/2025             |                          |
| P10042024       | 371487AF6 |                          | 60,358,750.00    | 10/8/2025        | 10/15/2025            |                          |
| P10042024       | 371487AG4 |                          | 98,700,844.00    | 10/11/2025       | 10/18/2025            |                          |
| P10042024       | 84910LAA4 |                          | 97,733,862.00    | 10/11/2025       | 11/15/2025            |                          |
| P10042024       | 84910LAC0 |                          | (98,929,572.00)  | 10/8/2025        | 11/15/2025            |                          |
| P10042024       | 84910LAF3 |                          | (23,806,852.00)  | 10/8/2025        | 10/9/2025             |                          |
| P10042024       | 84910LAE6 |                          | (23,867,054.00)  | 10/8/2025        | 10/15/2025            |                          |
| P10042024       | 84910LAG1 |                          | 98,211,552.00    | 10/11/2025       | 10/18/2025            |                          |
| P10042024       | 84910LAH9 |                          | (48,492,965.77)  | 10/11/2025       | 11/15/2025            |                          |

• Once the template is uploaded without any warning errors, the user should be able to click the "CALCULATE" button to compute the Repo interest volatility.

| 120.0<br>100.0<br>& 80.0<br>& 80.0<br>20.0<br>0.0 | 101.22K<br>P10842024<br>Repo Charge                                                                                                    |                                                                                                    |                                                                                                    |                                                                                                    |                                                                                                    | R<br>1000                                                                                                    | epo Charges Calculation<br>101.22K<br>Orginal                                                                                                    |
|---------------------------------------------------|----------------------------------------------------------------------------------------------------|----------------------------------------------------------------------------------------------------|----------------------------------------------------------------------------------------------------|----------------------------------------------------------------------------------------------------|----------------------------------------------------------------------------------------------------|----------------------------------------------------------------------------------------------------|----------------------------------------------------------------------------------------------------|
| idicates Req                                      | uired Fields                                                                                                    |                                                                                                    |                                                                                                    |                                                                                                    |                                                                                                    |                                                                                                    |                                                                                                    |
| Portfolio                                         | *                                                                                                    |                                                                                                    |                                                                                                    |                                                                                                    |                                                                                                    |                                                                                                    |                                                                                                    |
| ±u;                                               |                                                                                                    | LCULATE                                                                                                    |                                                                                                    |                                                                                                    |                                                                                                    | Search                                                                                                    | ۵ 🕹                                                                                                    |
| Row No                                            | o.   Portfolio Name*                                                                                                    | CUSIP*                                                                                                    | CUSIP Description                                                                                                    | Market Value*                                                                                                    | Repo Start Date*                                                                                                    | Repo Settlement Date*                                                                                                    | Repo Interest Volatility Delete                                                                                                    |
|                                                   | Total                                                                                                    | 16                                                                                                    |                                                                                                    | (184,849,761)                                                                                                    |                                                                                                    |                                                                                                    | 101,223                                                                                                    |
| 1                                                 | P10042024                                                                                                    | 912810QZ4                                                                                                    | 2 125-TROND-2042-02-15                                                                                                    |                                                                                                    |                                                                                                    |                                                                                                    | 0                                                                                                    |
| 2                                                 | D10040004                                                                                                    |                                                                                                    | 5.125 10000 2045 02 15                                                                                                    | (294,036,623)                                                                                                    | 10/08/2025                                                                                                    | 10/15/2025                                                                                                    | 32,978 🔟                                                                                                    |
|                                                   | F10042024                                                                                                    | 91282CJY8                                                                                                    | 1.750-TIPSNT-2034-01-15                                                                                                    | (294,036,623)<br>907,209                                                                                                    | 10/08/2025<br>10/11/2025                                                                                                    | 10/15/2025<br>10/18/2025                                                                                                    | 32,978 🔟<br>(102) 🔟                                                                                                    |
| 3                                                 | P10042024                                                                                                    | 91282CJY8<br>91282CJY8                                                                                                    | 1.750-TIPSNT-2034-01-15<br>1.750-TIPSNT-2034-01-15                                                                                                    | (294,036,623)<br>907,209<br>1,501,935                                                                                                    | 10/08/2025<br>10/11/2025<br>10/11/2025                                                                                                   | 10/15/2025<br>10/18/2025<br>11/15/2025                                                                                                    | 32,978 (1)<br>(102) (1)<br>(597) (1)                                                                                                    |
| 3<br>4                                            | P10042024<br>P10042024<br>P10042024                                                                                                    | 91282CJY8<br>91282CJY8<br>91282CFV8                                                                                                    | 1.750-TIPSNT-2034-01-15           1.750-TIPSNT-2034-01-15           4.125-TNOTE-2032-11-15                                                                                                    | (294,036,623)<br>907,209<br>1,501,935<br>(52,012,856)                                                                                                    | 10/08/2025<br>10/11/2025<br>10/11/2025<br>10/11/2025                                                                                     | 10/15/2025<br>10/18/2025<br>11/15/2025<br>11/15/2025                                                                                                   | 32,978 11<br>(102) 11<br>(597) 11<br>20,687 11                                                                                                    |
| 3<br>4<br>5                                       | P10042024<br>P10042024<br>P10042024<br>P10042024                                                                                            | 91282CJY8<br>91282CJY8<br>91282CFV8<br>91282CFV8<br>91282CEE7                                                                               | 1.750-TIPSNI20340115     1.750-TIPSNI20340115     4.125-TINOTE-2032-11-15     2.375-TINOTE-2032-03-31                                                                                                    | (294,036,623)<br>907,209<br>1,501,935<br>(52,012,856)<br>(47,380,049)                                                                                                    | 10/08/2025<br>10/11/2025<br>10/11/2025<br>10/11/2025<br>10/09/2025                                                                       | 10/15/2025<br>10/18/2025<br>11/15/2025<br>11/15/2025<br>12/11/2025                                                                                     | 32,978 (1)<br>(102) (1)<br>(597) (1)<br>20,687 (1)<br>39,907 (1)                                                                                                    |
| 3<br>4<br>5<br>6                                  | P10042024 P10042024 P10042024 P10042024 P10042024 P10042024 P10042024                                                                       | 91282CJY8<br>91282CJY8<br>91282CFV8<br>91282CEE7<br>371487AL3                                                                               | 1.750 TERNIT203401-15     1.750 TERNIT203401-15     1.750 TERNIT203401-15     4.125 TINOTE-2032-11-15     2.375 TINOTE-2029-03.31     FAINNIE MAE & FREDUE MAC FIXED RATE                                                                                                    | (294036,623)<br>907,209<br>1,501,935<br>(52,012,856)<br>(47,380,049)<br>(49,546,501)                                                                                           | 10/08/2025<br>10/11/2025<br>10/11/2025<br>10/11/2025<br>10/17/2025<br>10/09/2025<br>10/08/2025                                           | 10/15/2025<br>10/18/2025<br>11/15/2025<br>11/15/2025<br>12/11/2025<br>10/15/2025                                                                       | 32,978         前           (102)         前           (197)         前           20.687         前           39,907         前           5,557         前                                                                                                    |
| 3<br>4<br>5<br>6<br>7                             | P10042024<br>P10042024<br>P10042024<br>P10042024<br>P10042024<br>P10042024                                                                  | 91282CJY8<br>91282CJY8<br>91282CFV8<br>91282CEE7<br>371487AL3<br>371487AQ2                                                                  | 1.575 TENNE 2034-01-15     1.750 TENNE 2034-01-15     1.750 TENNE 2034-01-15     4.125 TNOTE-2032-01-15     2.375 TNOTE-2029-03-31     FANNE KAR'S REPODE NACE FIXED RATE     GOCF GOVERNMENT NATIONAL MORTGAGE                                                                                                    | (294036,623)<br>907,209<br>1,501,935<br>(52,012,856)<br>(47,380,049)<br>(49,546,501)<br>(48,492,966)                                                                           | 10/08/2025<br>10/11/2025<br>10/11/2025<br>10/11/2025<br>10/08/2025<br>10/08/2025<br>10/11/2025                                           | 10/15/2025<br>10/18/2025<br>11/15/2025<br>11/15/2025<br>12/11/2025<br>12/15/2025<br>10/15/2025                                                         | 22,978 前     (102) 前     (977) 前     20,887 前     39,907 前     5,557 前     5,439 前                                                                                                    |
| 3<br>4<br>5<br>6<br>7<br>8                        | P10042024 P10042024 P10042024 P10042024 P10042024 P10042024 P10042024 P10042024                                                             | 91282CJV8<br>91282CJV8<br>91282CFV8<br>91282CEE7<br>371487AL3<br>371487AQ2<br>371487AE9                                                     | 1.30 TEN TRANS 103     1.30     1.750 TEN TRANS 1040-15     1.750 TEN TRANS 1040-15     1.750 TEN TRANS 1040-15     4.125 THOTE 2039-0131     4.125 THOTE 2029-0131     FAINIE MAR & R FREDIE MAC FIXED RATE     GOF GOVERNMENT NATIONAL MORTGAGE     U.S. TREAS LESS 30 YR MATURITY                                       | (29408623)<br>907209<br>1.501,935<br>(52,012,856)<br>(47,380,049)<br>(49,546,501)<br>(48,452,565)<br>(5,529,075)                                                               | 10/08/2025<br>10/11/2025<br>10/11/2025<br>10/11/2025<br>10/09/2025<br>10/08/2025<br>10/12025<br>10/11/2025                               | 10/15/2025<br>10/18/2025<br>11/15/2025<br>11/15/2025<br>12/11/2025<br>10/15/2025<br>10/18/2025<br>11/15/2025                                           | 22,978         III           (102)         III           (997)         III           20,687         III           99,907         III           5,537         III           5,439         III           2,239         III                                                                                       |
| 3<br>4<br>5<br>6<br>7<br>8<br>9                   | P10042024<br>P10042024<br>P10042024<br>P10042024<br>P10042024<br>P10042024<br>P10042024<br>P10042024<br>P10042024                           | 91282CJY8<br>91282CJY8<br>91282CFV8<br>91282CEE7<br>371487AL3<br>371487AQ2<br>371487AQ2<br>371487AQ2                                        | 1.750 TENNE 2034-01-15     1.750 TENNE 2034-01-15     1.750 TENNE 2034-01-15     4.125 TINOTE-2032 11-15     2.375 TINOTE-2032 98-331     FANNIE MAE & FREDRIE MAC FIXED RATE     GCF GOVERNMENT NATIONAL MORTGAGE     U.S. TREAS LESS ON MATURY     GCF GOVERNMENT NATIONAL MORTGAGE                                      | (28408623)<br>907,209<br>1,501,935<br>(52,012,856)<br>(47,380,049)<br>(43,545,501)<br>(48,492,966)<br>(5,529,075)<br>(427,399)                                                 | 10/08/2025<br>10/11/2025<br>10/11/2025<br>10/11/2025<br>10/08/2025<br>10/08/2025<br>10/11/2025<br>10/08/2025                             | 10/15/2025<br>10/18/2025<br>11/15/2025<br>11/15/2025<br>12/11/2025<br>10/18/2025<br>10/18/2025<br>11/15/2025<br>11/15/2025                             | 32,978         100           (02)         100           (997)         100           20,687         100           39,907         100           5,557         100           8,439         100           2,239         100           185         100                                                              |
| 3<br>4<br>5<br>6<br>7<br>8<br>9<br>10             | P10042024<br>P10042024<br>P10042024<br>P10042024<br>P10042024<br>P10042024<br>P10042024<br>P10042024<br>P10042024<br>P10042024              | 91282CJY8<br>91282CJY8<br>91282CFV8<br>91282CEF7<br>371487AL3<br>371487AQ2<br>371487AQ2<br>371487AQ2<br>371487AQ2<br>371487AQ2              | 1.350 TENDRE LEGO 15     1.750 TENRE 2034-01-15     1.750 TENRE 2034-01-15     4.125 THOTE-2029-01-15     4.125 THOTE-2029-03-31     FANNE MAE & FREDIE MAC FIXED RATE     057 EOVERNMENT NATIONAL MORTGAGE     U.S. TREAS LESS 30 YE MATURITY     057 EOVERNMENT NATIONAL MORTGAGE     FANNE MAE & FREDIE MAC ADJUSTABLE. | (\$440,8623)<br>907,209<br>1,501,935<br>(\$2,012,856)<br>(47,380,049)<br>(46,546,501)<br>(48,492,966)<br>(48,7299)<br>(49,7399)<br>(150,358,000                                | 10/08/2025<br>10/11/2025<br>10/11/2025<br>10/11/2025<br>10/08/2025<br>10/08/2025<br>10/11/2025<br>10/08/2025<br>10/08/2025               | 10/15/0225<br>10/18/2025<br>11/15/2025<br>12/11/2025<br>12/11/2025<br>10/15/2025<br>10/15/2025<br>11/15/2025<br>10/15/2025<br>10/09/2025               | 22,978         III           (102)         III           20,687         III           39,907         III           5,557         III           5,439         III           1155         III           (2,409)         III                                                                                      |
| 3<br>4<br>5<br>6<br>7<br>8<br>9<br>10<br>11       | P10042024<br>P10042024<br>P10042024<br>P10042024<br>P10042024<br>P10042024<br>P10042024<br>P10042024<br>P10042024<br>P10042024<br>P10042024 | 91282CJY8<br>91282CJY8<br>91282CFV8<br>91282CFF7<br>371487AL3<br>371487AQ2<br>371487AQ2<br>371487AQ2<br>371487AQ2<br>371487AQ4<br>371487AP6 | 1.50 TENNE 2034-01-15     1.750 TENNE 2034-01-15     1.750 TENNE 2034-01-15     4.125 TNOTE-2029-03-31     FANIE MAR & FREDDIE MAC FIXED RATE     GOF GOVERNMENT NATIONAL MORTGAGE     U.S. TREAS LESS 30 YR MATURITY     GOF GOVERNMENT NATIONAL MORTGAGE     FANIE MAR & FREDDIE MAC ADJUSTABLE     STRIPS               | (\$440,6623)<br>907,209<br>1,501,85<br>(\$2,012,856)<br>(47,360,049)<br>(48,452,956)<br>(48,472,956)<br>(48,472,956)<br>(48,472,956)<br>(427,397)<br>150,384,000<br>60,358,750 | 10/08/2025<br>10/11/2025<br>10/11/2025<br>10/11/2025<br>10/08/2025<br>10/08/2025<br>10/11/2025<br>10/08/2025<br>10/08/2025<br>10/08/2025 | 10/15/2025<br>10/18/2025<br>11/15/2025<br>11/15/2025<br>12/11/2025<br>10/15/2025<br>10/15/2025<br>11/15/2025<br>11/15/2025<br>10/05/2025<br>10/15/2025 | 32,970         III           (102)         III           (937)         III           20,687         III           39,907         III           5,557         III           6,439         III           2,229         III           185         III           (2,049)         III           (6,770)         III |

• Below are the examples of errors which users may receive with respect to Repo Start Date and Repo Settlement Dates. An "Upload Error log" file will be downloaded to pinpoint the error row number and message to explain the error.

| DILL POBLIC CALCOLATOR                                 | Warning                                                                       |  |  |
|--------------------------------------------------------|-------------------------------------------------------------------------------|--|--|
| CCLF VaR REPO Cross Margining                          | warning                                                                       |  |  |
| REPO CHARGE CALCULATOR                                 | There are errors in the uploaded file. Please refer the upload error log file |  |  |
| Repo Charge by Portfolio                               | CLOSE                                                                         |  |  |
| *Indicates Required Fields                             |                                                                               |  |  |
| Portfolio"                                             |                                                                               |  |  |
| (AUPLOAD) ADD ROW RESET DYCAUGULATE                    |                                                                               |  |  |
| Row No.   Portfolio Name*   CUSIP*   CUSIP Description | Market Value* Repo Start Date*                                                |  |  |

| Repo Calc | ulator Error | Message  |             |               |                 |
|-----------|--------------|----------|-------------|---------------|-----------------|
| Row No    | Error Mess   | age      |             |               |                 |
| 7         | Repo Start   | Date can | only be cu  | rrent date a  | nd future dates |
| 8         | Repo Start   | Date can | only be cur | rrent date ar | nd future dates |

| Repo Calc | ulator Error Message                          |
|-----------|-----------------------------------------------|
| Row No    | Error Message                                 |
| 4         | Repo Settlement Date can only be future dates |

• Once the calculation is completed, users have the option to download the results using the Download button on the right side.

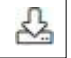

 The User also has an option to recalculate the Repo interest volatility by adding additional rows using the "ADD ROW" button and to delete rows using the "Delete" symbol. Once modifications are made, the user can click the "CALCULATE" button again to recalculate the Repo interest volatility.

|  | Delete |
|--|--------|
|  | Û      |

• If a user recalculates Repo interest volatility, the original charge and the recalculated charge will be presented in the graphical form below.

| Repo Charges Calculation |          |              |  |  |  |  |  |
|--------------------------|----------|--------------|--|--|--|--|--|
| 250.0                    |          | 208 27%      |  |  |  |  |  |
| 200.0                    |          | 200.27K      |  |  |  |  |  |
| 운 150.0                  |          |              |  |  |  |  |  |
| u 100.0                  | 105.14K  |              |  |  |  |  |  |
| 50.0                     |          |              |  |  |  |  |  |
| 0.0                      |          |              |  |  |  |  |  |
|                          | Original | Recalculated |  |  |  |  |  |

## **Generic CUSIPs**

• The below chart reflects the GCF Generic CUSIPs and Security Types with eligible collateral description.

| Generic<br>Security Type | GCF CUSIP<br>Number | Description                                                         |
|--------------------------|---------------------|---------------------------------------------------------------------|
| TU10                     | 371487AD1           | U.S. TREAS < 10 YR MATURITY                                         |
| TU30                     | 371487AE9           | U.S. TREAS < 30 YR MATURITY                                         |
| AGCY                     | 371487AH2           | NON-MORTGAGE BACKED U.S. AGENCY<br>SECURITIES                       |
| FFFIX                    | 371487AL3           | FANNIE MAE & FREDDIE MAC FIXED RATE<br>MORTGAGE BACKED SECURITIES   |
| GNMA                     | 371487AQ2           | GOVERNMENT NATIONAL MORTGAGE<br>ASSOCIATION FIXED RATE MBS          |
| FFARM                    | 371487AM1           | FANNIE MAE & FREDDIE MAC ADJUSTABLE RATE<br>MORTGAGE SECURITIES     |
| GNARM                    | 371487AR0           | GNMA ADJUSTABLE RATE MORTGAGE BACKED<br>SECURITES                   |
| TIPS                     | 371487AG4           | U.S. TREASURY INFLATION PROTECTION<br>SECURITIES                    |
| STRP                     | 371487AF6           | SEPARATE TRADING OF REGISTERED INTEREST<br>AND PRINCIPAL SECURITIES |

• The below chart reflects the GC Generic CUSIPs and Security Types with eligible collateral.

| Generic       | GC CUSIP  |                                                                     |  |  |  |  |  |
|---------------|-----------|---------------------------------------------------------------------|--|--|--|--|--|
| Security Type | Number    | Description                                                         |  |  |  |  |  |
| TU10          | 84910LAB2 | U.S. TREAS < 10 YR MATURITY                                         |  |  |  |  |  |
| TU30          | 84910LAA4 | U.S. TREAS < 30 YR MATURITY                                         |  |  |  |  |  |
| AGCY          | 84910LAC0 | NON-MORTGAGE BACKED U.S. AGENCY<br>SECURITIES                       |  |  |  |  |  |
| FFFIX         | 84910LAD8 | FANNIE MAE & FREDDIE MAC FIXED RATE<br>MORTGAGE BACKED SECURITIES   |  |  |  |  |  |
| GNMA          | 84910LAF3 | GOVERNMENT NATIONAL MORTGAGE<br>ASSOCIATION FIXED RATE MBS          |  |  |  |  |  |
| FFARM         | 84910LAE6 | FANNIE MAE & FREDDIE MAC ADJUSTABLE RATE<br>MORTGAGE SECURITIES     |  |  |  |  |  |
| GNARM         | 84910LAG1 | GNMA ADJUSTABLE RATE MORTGAGE BACKED<br>SECURITES                   |  |  |  |  |  |
| TIPS          | 84910LAH9 | U.S. TREASURY INFLATION PROTECTION<br>SECURITIES                    |  |  |  |  |  |
| STRP          | 84910LAJ5 | SEPARATE TRADING OF REGISTERED INTEREST<br>AND PRINCIPAL SECURITIES |  |  |  |  |  |

# **Cross-Margining<sup>1</sup> Public Calculator**

The Cross Margining Public Calculator is a tool used to calculate the potential Cross Margining benefits user might receive based on a sample portfolio containing both GSD positions and Cross Margining Positions. The calculator will generate information based solely on FICC's Cross Margining methodology, as FICC is unable to determine outputs based on CME's Cross Margining calculation.

# **Cross Margining Home Page**

Once logged in, select the "Cross Margining" tab to use the Cross Margining Public Calculator.

|                                                                                                    | С   Р                           | UBLIC C         | ALCULA    | TOR          |                                |                          |
|----------------------------------------------------------------------------------------------------|---------------------------------|-----------------|-----------|--------------|--------------------------------|--------------------------|
|                                                                                                    |                                 |                 |           |              |                                |                          |
| CCLF VaR                                                                                                    | REPO                            | Cross N         | largining |              |                                |                          |
|                                                                                                    |                                 |                 |           |              |                                |                          |
| CLF VaR REPO Cross Margining                                                                                                    |                                 |                 |           |              |                                |                          |
| ROSS MARGINING CALCULATOR                                                                                                    |                                 |                 |           | L SAMPLE TEN | IPLATE - CROSS MARGINING FUTUR | ES & SAMPLE TEMPLATE - G |
|                                                                                                    | Curr                            | rent            | VaR Model |              |                                |                          |
|                                                                                                    | Refore Reduction                | After Reduction |           |              |                                |                          |
|                                                                                                    | Derere recurcion                |                 |           |              |                                |                          |
| IC Initial VaR                                                                                                    |                                 |                 |           |              |                                |                          |
| CC Initial VaR<br>CC Non Cross Margining Eligible VaR                                                                                                    | *                               |                 |           |              |                                |                          |
| ICC Initial VaR<br>CC Non Cross Margining Eligible VaR<br>CC Cross Margining Eligible VaR                                                                                                    | -                               |                 |           |              |                                |                          |
| CC Initial Walt<br>CC Non Cross Margining Eligible Valt<br>CC Dross Margining Eligible Valt<br>CC Futures Valt                                                                                                    | 2<br>2<br>2<br>2<br>2<br>2<br>2 |                 |           |              |                                |                          |
| FICC Institut WaR<br>FICC Non Dross Margining Eligible WaR<br>FICC Cross Margining Eligible VaR<br>FICC Futures VaR<br>Continent VaR (VM rightle cash & Futures)                                                                    |                                 |                 |           |              |                                |                          |
| tellal VaR<br>Non Coos Margining Eligible VaR<br>Cross Margining Eligible VaR<br>Futures VaR<br>Index VaR (Margible cash & Fukres)<br>cudated VaR<br>don tactor (FICC estimate)<br>set refer to eligible Cross Margiating Futures o |                                 |                 |           |              |                                |                          |

# **Cross Margining Calculator Fields**

- FICC Initial VaR: VaR without Cross Margining
- FICC Non Cross Margining Eligible VaR: VaR on Non Cross Margining eligible portion of the portfolio. Treasuries with less than 1year to maturity, and agency pools are not eligible for Cross Margining.
- FICC Cross Margining Eligible VaR: VaR for Treasury Bonds and Notes with greater than 1 year to maturity.
- FICC Futures VaR: FICC standalone VaR estimate for Cross Margining Futures.
- **Combined VaR (XM Eligible Cash & Futures):** Cross Margining eligible VaR and Futures VaR combined.
- **Recalculated VaR**: Estimated VaR with FICC reduction.

<sup>&</sup>lt;sup>1</sup> https://www.dtcc.com/~/media/Files/Downloads/legal/rules/ficc\_cme\_crossmargin\_agreement.pdf Financial Markets. Forward. ™

 Reduction Factor (FICC Estimate): (1- combined VaR/ (FICC Cross Margining VaR + Futures VaR))

The Cross Margining Public Calculator provides the following features:

## UPLOAD

The Cross Margining Public Calculator's upload feature will provide the user with the ability to upload data using a CSV/XLSX template.

- This method will require users to use specific formatting of the data for the calculator to work.
- The Cross Margining Public Calculator will require two levels of data input, each with their own dedicated input tab: 

   GSD Positions
  - CME Cross Margining Eligible Futures ("CROSS MARGINING FUTURES")
- The Cross Margining Public Calculator requires the following mandatory fields for calculation. Every row that has data will require all the columns mentioned below to be filled in. All additional data that is left blank will be auto populated by the calculator once a calculation is run.
  - GSD Positions:

Π

- CUSIP
  - Market Value
- CME Cross Margining Eligible Futures ("CROSS MARGINING FUTURES"):
  - Contract Code
  - Contract Period
  - Quantity
- The Upload feature will allow users to upload data, with a maximum entry of up to 10,000 rows.
  - Users may either replace or append data to run the Cross Margining Public Calculator.
  - A sample template button is provided to assist users with the bulk uploads.
    - There are templates for both GSD Positions and CME Cross Margining eligible Futures.

CROSS MARGINING CALCULATOR

🛓 SAMPLE TEMPLATE - CROSS MARGINING FUTURES ) 🛓 SAMPLE TEMPLATE - GSD POSITIONS ) USER GUIDE

#### ADD ROW

The user has the option to manually upload and edit data in the calculator as well. The "ADD ROW" button provides users with the functionality to individually edit and add line items to the calculator, without having to upload an entirely new portfolio.

- For GSD Positions:
  - The data field will generate a new line item consistent with the formatting above, the only fields that are required to be filled out are:
    - CUSIP
    - I Market Value

#### **GSD** Public Calculator

| CROSS M | ARGINING FUTURES GSD POSITIC | DNS               |                           |               |          |                        |                         |        |     |
|---------|------------------------------|-------------------|---------------------------|---------------|----------|------------------------|-------------------------|--------|-----|
| (& UPLO | AD ADD ROW RESET             | CALCULATE         |                           |               |          |                        | Search                  | ٩)     | 쇼   |
| Row No. | CUSIP*                       | CUSIP Description | Cross Margining Eligible% | Market Value* | VaR Type | Non Cross Margining Va | R   Cross Margining VaR | Delete |     |
| 1       | 912828294                    |                   |                           | (94,983)      |          |                        |                         | Ű      | 1   |
| 2       | 91282CJW2                    |                   |                           | 33,999,789    |          |                        |                         | Ĺ      | 1   |
| 3       | 91282CHA2                    |                   |                           | 200,711,652   |          |                        |                         | ť      | Ì   |
| 4       | 912810SQ2                    |                   |                           | 3,163         |          |                        |                         | t      | Ì   |
| 5       | 912828550                    |                   |                           | 57,600,000    |          |                        |                         | ť      | Ì   |
| 6       | 91282CFE6                    |                   |                           | 604,422,884   |          |                        |                         | ť      | 1   |
| 7       | 912828P46                    |                   |                           | 3,232,590     |          |                        |                         | Ľ      | Ì   |
| 8       | 912828XL9                    |                   |                           | 229,468,750   |          |                        |                         | Ĺ      | Ì   |
| 9       | 91282CGT2                    |                   |                           | 291,879,243   |          |                        |                         | ť      | Ì   |
| 10      | 9128285W6                    |                   |                           | (61,320,859)  |          |                        |                         | ť      | 1   |
| 11      | 912810EV6                    |                   |                           | 13,663,601    |          |                        |                         | ť      | Ĵ   |
| 12      | 9128285M8                    |                   |                           | (49,187,500)  |          |                        |                         | ť      | 1   |
|         | 51000000                     |                   |                           |               |          |                        |                         | Y.     | h * |

- For CME Cross Margining Eligible Futures:
  - The calculator will prompt a dialogue box.
  - In this dialogue box, you will be able to enter the information relevant to the CME Cross Margining Eligible Future position that you would like to use in the calculation consistent with the formatting above, the only fields that are required to be filled out are:
    - Contract Code
    - Contract Period
    - Quantity

| Contract code*              |        |
|-----------------------------|--------|
| Select Confract code        | $\sim$ |
| Contract code is required   |        |
| Contract period*            |        |
| Select Contract period      | ~      |
| Contract period is required |        |
| Generic Future              |        |
|                             |        |
| Contract Factor             |        |
|                             |        |
| Conversion Factor           |        |
|                             |        |
|                             |        |
| Last Settle Px of CTD       |        |
|                             |        |
| Quantity*                   |        |
|                             |        |
| Quantity is required        |        |
| Market Value                |        |
|                             |        |

• A list of eligible futures contracts can be downloaded from the CME Cross Margining Eligible Futures data input tab.

- The first advisory statement contains a hyperlink that will prompt the download of a list of eligible CME Cross Margining Eligible Future Contracts.
- Eligible securities include:
  - o Treasury Futures
  - Federal Funds Futures
  - SOFR Futures
- Please note that FICC uses Globex ticker notation when referencing Futures Contract codes. To help translate these codes to fit other services, please follow the ticker identifiers below:
  - By using the download button, the user will be able to extract current eligible contract codes from the Cross Margining Calculator.

| Clearing Ticker | Refinitiv Ticker | Bloomberg Ticker | Globex Ticker |
|-----------------|------------------|------------------|---------------|
| 41              | FF               | FF               | ZQ            |
| SR1             | S1R              | SER              | SR1           |
| SR3             | SRA              | SFR              | SR3           |
| 26              | TU               | TU               | ZT            |
| 3YR             | YR               | 3Y               | Z3N           |
| 25              | FV               | FV               | ZF            |
| 21              | TY               | TY               | ZN            |
| 17              | US               | US               | ZB            |
| TN              | TN               | UXY              | ТN            |
| UBE             | AUL              | WN               | UB            |
| TWE             | TWE              | TWE              | TWE           |

#### CALCULATE

Once all data has been properly input in the calculator, the user can utilize the calculate button to generate the Margin Reductions based on FICC's calculation.

| CROSS MARGINING CALCULATOR                |                  |                  |              |
|-------------------------------------------|------------------|------------------|--------------|
|                                           | Cur              | rent             | VaR Model    |
|                                           | Before Reduction | After Reduction  |              |
| FICC Initial VaR                          | 6,142,935,667.64 | -                | SVAR Applied |
| FICC Non Cross Margining Eligible VaR     | 5,493,640,615.28 | 5,493,640,615.28 | SVAR Applied |
| FICC Cross Margining Eligible VaR         | 691,731,273.63   | 330,232,510.03   | SVAR Applied |
| FICC Futures VaR                          | 364,297,284.17   | -                |              |
| Combined VaR (XM eligible cash & Futures) | 504,161,428.66   | -                | SVAR Applied |
| Recalculated VaR                          | -                | 5,823,873,125.31 |              |
| Reduction factor (FICC estimate)          | -                | 52.26%           |              |

• Please refer to eligible Cross Margining Futures contract code/Contract period here

· Maximum potential reduction under cross margining is 80%. Results reflect reduction estimate (if applicable) calculated by FICC.

# **Portfolio Recalculation**

The Cross Margining Calculator provides the user with the ability to compare two different portfolios.

| CROSS MARGINING CALCULATOR                |                  |                  |              |                                           |                  |                  |              |  |
|-------------------------------------------|------------------|------------------|--------------|-------------------------------------------|------------------|------------------|--------------|--|
|                                           | Pre              | vious            | VaR Model    |                                           | Cur              | rrent            | VaR Model    |  |
|                                           | Before Reduction | After Reduction  |              |                                           | Before Reduction | After Reduction  |              |  |
| FICC Initial VaR                          | 6,116,665,558.04 | -                | SVAR Applied | FICC Initial VaR                          | 6,021,193,556.35 |                  | SVAR Applied |  |
| FICC Non Cross Margining Eligible VaR     | 5,486,633,716.51 | 5,486,633,716.51 | SVAR Applied | FICC Non Cross Margining Eligible VaR     | 5,485,882,986.24 | 5,485,882,986.24 | SVAR Applied |  |
| FICC Cross Margining Eligible VaR         | 675,669,760.98   | 314,726,974.67   | SVAR Applied | FICC Cross Margining Eligible VaR         | 566,835,751.97   | 241,982,182.51   | SVAR Applied |  |
| FICC Futures VaR                          | 364,297,284.17   |                  |              | FICC Futures VaR                          | 364,297,284.17   |                  |              |  |
| Combined VaR (XM eligible cash & Futures) | 484,420,574.27   |                  | SVAR Applied | Combined VaR (XM eligible cash & Futures) | 397,474,871.75   |                  | SVAR Applied |  |
| Recalculated VaR                          |                  | 5,801,360,691.18 |              | Recalculated VaR                          |                  | 5,727,865,168.75 |              |  |
| Reduction factor (FICC estimate)          |                  | 53.42%           |              | Reduction factor (FICC estimate)          |                  | 57.31%           |              |  |

- By either uploading a new portfolio, or adding/deleting individual rows, the user can evaluate a new set of data against the initial portfolio that was calculated.
- Once a new portfolio is updated, press the "CALCULATE" button again, and a secondary table will generate, showcasing the potential benefits received from the new portfolio. The initial table will continue to display the first sample portfolio that was calculated.
- If the new portfolio does not provide reduction benefits (as the recalculated VaR exceeds the Initial VaR), a message will be displayed below the summary table noting this result.

| CROSS MARGINING CALCULATOR                                                          |                  |                 |              |
|-------------------------------------------------------------------------------------|------------------|-----------------|--------------|
|                                                                                     | Current          |                 | VaR Model    |
|                                                                                     | Before Reduction | After Reduction |              |
| FICC Initial VaR                                                                    | 598,152,562.57   | 598,152,562.57  | SVAR Applied |
| FICC Non Cross Margining Eligible VaR                                               | 300,145,726.01   | -               | SVAR Applied |
| FICC Cross Margining Eligible VaR                                                   | 325,602,982.61   | -               | MMA Applied  |
| FICC Futures VaR                                                                    | 204,563,920.45   | -               |              |
| Combined VaR (XM eligible cash & Futures)                                           | 524,249,561.15   | -               | MMA Applied  |
| Recalculated VaR                                                                    | -                | 598,152,562.57  |              |
| Reduction factor (FICC estimate)                                                    | -                | 0.00%           |              |
| Please refer to elinible Cross Margining Futures contract code/Contract period here |                  |                 |              |

- Maximum potential reduction under cross margining is 80%. Results reflect reduction estimate (if applicable) calculated by FICC.
- No reduction applied as Recalculated VaR exceeds Initial VaR